## Ηλεκτρονική Υπηρεσία Επιβεβαίωσης Υπαγωγής ΤΕΚΑ (για Κοινές Επιχειρήσεις και Οικοδομοτεχνικά Έργα)

- Για την είσοδο στο σύστημα «Ηλεκτρονική Υπηρεσία Επιβεβαίωσης Υπαγωγής ΤΕΚΑ (για Κοινές Επιχειρήσεις και Οικοδομοτεχνικά Έργα)», ο χρήστης επισκέπτεται το gov.gr και επιλέγει την κατηγορία υπηρεσιών Επιχειρηματική δραστηριότητα-> Απασχόληση προσωπικού.
- 2. Ο χρήστης συνδέεται στο σύστημα με τους κωδικούς ΑΠΔ Εργοδότη.

| govgr  |                                                                                                    | <u></u> Θ-ΕΦΚΑ |
|--------|----------------------------------------------------------------------------------------------------|----------------|
|        | Σύνδεση με κωδικούς Ε.Φ.Κ.Α./Κ.Ε.Α.Ο.<br>Κωδικός Χρήστη:<br><br>Συνθηματικά:<br><br>Είσειδος                                                                                                    |                |
| 0 Hite | Граний Ериппретири, е-ЕФКА<br>()) 15555<br>Нали Половодии по отказание истории<br>на половите по отказание истории<br>по отказание по отказание истории<br>по отказание отказание истории<br>по отказание отказание истории<br>по отказание отказание истории<br>по отказание отказание истории<br>по отказание отказание истории<br>по отказание отказание истории<br>по отказание истории<br>по отказание истори<br>по отказание истории<br>по отказание истории<br>по отказание и | pá noự,        |

- Με την επιτυχή είσοδο στο σύστημα ο χρήστης ανακατευθύνεται σε μια οθόνη, οπού το πεδίο «Όνομα Χρήστη» είναι προσυμπληρωμένο.
- 4. Ο χρήστης καλείται να εισάγει τον αριθμό ΑΜΚΑ στο αντίστοιχο πεδίο και στη συνέχεια να επιλέξει «Έλεγχος Ένταξης στο ΤΕΚΑ».

| = 🕕 govgr                                         | Ηλεκτρονική Υπηρεσία Επιβεβαίωσης Υπαγωγής ΤΕΚΑ | Θ 🥭 ΕΦΚΑ |
|---------------------------------------------------|-------------------------------------------------|----------|
| <ul> <li>Επιλογή</li> <li>Ελεινος ΤΕΚΑ</li> </ul> | Έλογχος ΤΕΚΑ                                    | 0        |
| 014m 23s                                          | Ονομα Χρήση;         Δ           ΑΜΚΑ:          |          |
|                                                   | Έλεγχος Ένταξης στο ΤΕΚΑ                        |          |

- 5. Αναδύεται το ακόλουθο παράθυρο «Έλεγχος Ένταξης στο ΤΕΚΑ», όπου εμφανίζεται ενημερωτικό μήνυμα για τον επιτρεπτό αριθμό αναζητήσεων ανά ημέρα, καθώς και τα στοιχεία του Ασφαλισμένου για τον οποίο πραγματοποιείται η αναζήτηση.
- 6. Επιλέγει «Υποβολή Ελέγχου».

| Ελεγχος Ένταξης α  | στο ΤΕΚΑ                       |  |
|--------------------|--------------------------------|--|
| Εχετε δυνατότητα μ | ιέχρι 10 αναζητήσεις την ημέρα |  |
| ΧΡΗΣΤΗΣ*:          | 1                              |  |
| AMKA*:             |                                |  |

 Σε περίπτωση που ο χρήστης εισάγει έγκυρο ΑΜΚΑ, αλλά δεν υπάγεται στον ΤΕΚΑ, το παρακάτω μήνυμα εμφανίζεται στην οθόνη. Ο αριθμός αναζητήσεων υποδηλώνει πόσες αναζητήσεις έχει πραγματοποιήσει ο συγκεκριμένος χρήστης την συγκεκριμένη ημέρα.

| = 🕕 govgr | Ηλεκτρονική Υπηρεσία Β   |                                                                                                    |
|-----------|--------------------------|----------------------------------------------------------------------------------------------------|
|           | Έλεγχος ΤΕΚΑ             | - matV2 mush2 in imor                                                                                                    |
|           | Provide Violance         | Αριθμός αναζητήσεων ημέρας: 1<br>Ο συγκεκριμένος ασφαλισμένος δεν υπάγεται στο ΤΕΚΑ<br>Ενέργεια Έλεγιος Εντιαξης στο ΤΕΚΑ ολοκληρώθηκε με επιτυχία |
|           | Амка:                    | Έλεγχος Ένταξης στο ΤΕΚΑ                                                                                                    |
|           | Έλεγχος Ένταξης στο ΤΕΚΑ | ХРНΣТНΣ*:                                                                                                    |
|           |                          | AMKA*:                                                                                                    |
|           |                          | 🛧 Επιστροφή                                                                                                    |
|           |                          |                                                                                                    |
|           |                          |                                                                                                    |
|           |                          |                                                                                                    |
|           |                          |                                                                                                    |
|           |                          |                                                                                                    |

 Σε περίπτωση που ο χρήστης εισάγει έγκυρο ΑΜΚΑ και υπάγεται στον ΤΕΚΑ το παρακάτω μήνυμα εμφανίζεται στην οθόνη. Ο αριθμός αναζητήσεων υποδηλώνει πόσες αναζητήσεις έχει πραγματοποιήσει ο συγκεκριμένος χρήστης την συγκεκριμένη ημέρα.

| <ul> <li>Αριθμός αναζητήσεω</li> <li>Ο συγκεκριμένος ασ</li> <li>Ενέργεια Έλεγχος Έ</li> </ul> | υν ημέρας: 5<br>φαλισμένος υπάγεται στο ΤΕΚΑ<br>νταξης στο ΤΕΚΑ ολοκληρώθηκε με επιτυχία | × |
|------------------------------------------------------------------------------------------------|------------------------------------------------------------------------------------------|---|
|                                                                                                |                                                                                          |   |

 Σε περίπτωση που το ΑΜΚΑ είναι μη έγκυρο το παρακάτω μήνυμα λάθους εμφανίζεται στο χρήστη:

| Ε΄ Έλεγχος Ένταξης στο ΤΕΚΑ                                |   |  |
|------------------------------------------------------------|---|--|
| Δεν βρέθηκε ο ΑΜΚΑ!                                        | × |  |
| Ενέργεια Έλεγχος Ένταξης στο ΤΕΚΑ ολοκληρώθηκε με επιτυχία | × |  |
| Έλεγχος Ένταξης στο ΤΕΚΑ                                   |   |  |
| <b>ΧΡΗΣΤΗΣ*:</b><br>ΑΜΚΑ*:                                 |   |  |
| Επιστροφή                                                  |   |  |

7. Ο χρήστης επιλέγει το κουμπί «Επιστροφή» για επιστροφή στην αρχική οθόνη.